# Голосование с использованием элемента курса опрос

- Добавление темы
- Добавление элемента «Анкетный опрос»
- Добавление вопросов и просмотр.
- Переход между опросами

# Добавление темы

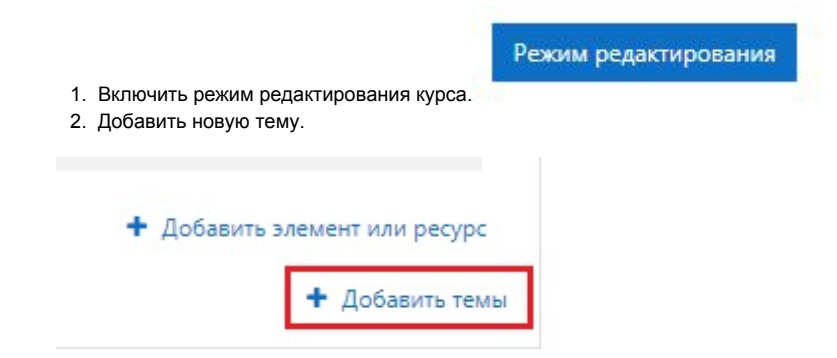

3. Нажать кнопку «Добавить темы».

| Добавить темы         |               | ×      |
|-----------------------|---------------|--------|
| Количество секций 📘 🌻 |               |        |
|                       | Добавить темы | Отмена |

4. Нажать «Редактировать название темы». Ввести название темы и нажать Enter.

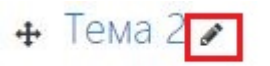

## Добавление элемента «Анкетный опрос»

| 1. Добавить элемент. |                    |
|----------------------|--------------------|
|                      | Редактировать 🝷    |
| 🕈 Добавить           | элемент или ресурс |
|                      | + Добавить темь    |

2. Выбрать элемент «Анкетный опрос».

|             |                |             |             |            | 1-01           |
|-------------|----------------|-------------|-------------|------------|----------------|
| Найти       |                |             |             |            | Q              |
| Все Элемен  | ты курса Ресур | осы         |             |            |                |
| H-P         | 4              | Анкетный    |             |            | Внешний        |
| H5P         | Анкета         | опрос       | База данных | Вики       | инструмент     |
| ☆ <b>0</b>  | ☆ <b>0</b>     | ☆ <b>0</b>  | ☆ <b>0</b>  | ☆ <b>0</b> | ☆ <b>0</b>     |
|             | Aa             |             |             | 22         | 17             |
| Гиперссылка | Глоссарий      | Задание     | Книга       | Лекция     | Обратная связы |
| ☆ <b>0</b>  | ☆ <b>0</b>     | ☆ <b>0</b>  | ☆ <b>0</b>  | ☆ 0        | ☆ <b>0</b>     |
| ?           |                |             |             | 0          | *              |
| Опрос       | содержимого    | Пакет SCORM | Папка       | Пояснение  | Прокторинг     |
| ☆ <b>0</b>  | ☆ <b>0</b>     | ☆ <b>0</b>  | ☆ 0         | ☆ <b>0</b> | \$ O           |
| 2           |                |             |             | 5          | 6              |
| Семинар     | Страница       | Тест        | Файл        | Форум      | Чат            |
| \$ <b>0</b> | ÷ 0            | ÷ 0         | \$ <b>6</b> | \$ 6       | \$ <b>0</b>    |

3. Ввести название и описание опроса.

| азвание                                                             | О Анкетный опрос 1                                                                                                    |   |
|---------------------------------------------------------------------|----------------------------------------------------------------------------------------------------|---|
| писание                                                             | I     I     I<                                                                                                    | 2 |
| 4. Установить период доступности опроса                             | Отображать описание / вступление на странице курса ?                                                                                                    |   |
| • Синхронизация                                                     |                                                                                                    |   |
| <ul> <li>Синхронизация</li> <li>Использовать дату начала</li> </ul> | <ul> <li>Ø Использовать дату начала 30 сентября 2021 00 00 &lt;</li></ul> |   |

5. Установить настройки вариантов ответов\*. Нажать кнопку «Сохранить и показать».

| Тип                                | 🕜 отвечать один раз 🕈                                |
|------------------------------------|------------------------------------------------------|
| Вид респондента                    | 🕢 полное имя 🗢                                       |
| Студенты могут видеть ВСЕ ответы   | 🛛 Никогда                                            |
| Отправлять уведомления об отправке | 🕜 Нет 🗢                                              |
| Сохранить/продолжить ответы        | 0 Het \$                                             |
| Разрешить подчиненные вопросы      | 0 Her \$                                             |
| Автоматическая нумерация           | <ul> <li>Автонумерация страниц и вопросов</li> </ul> |
| Оценка представления               | Без оценки 🗢                                         |

\*Для анонимного голосования нужно установить "Вид респондента" - анонимно.

Вид респондента

### Добавление вопросов и просмотр.

1. После сохранения опроса система откроет страницу опроса. Далее нужно добавить вопросы, нажав соответствующую кнопку.

ิด

анонимно

٥

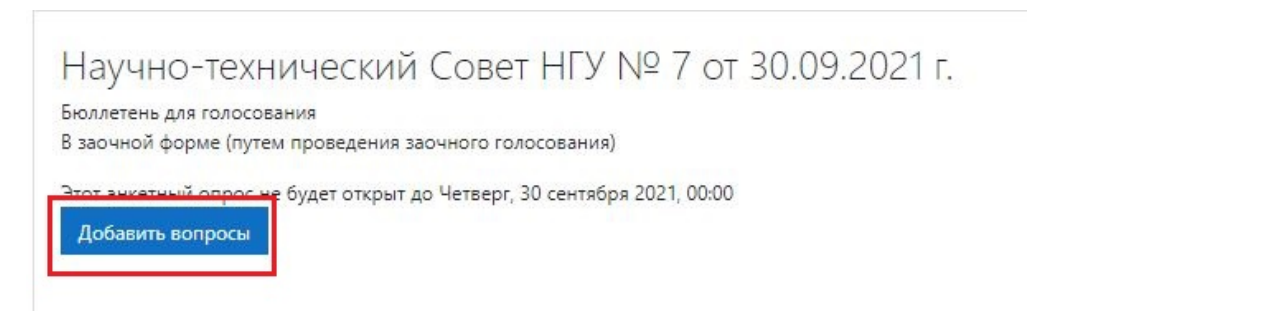

2. Выбрать тип вопроса и нажать «Добавить выбранный тип вопроса». Для вопросов с ответами типа "За", "Против", "Воздержался". Выберите тип вопроса «Переключатель». Для вопросов с числовыми ответами. Выберите тип вопроса «Числовой».

|      | Переключатель | ٥ | Добавить выбранный тип вопроса |
|------|---------------|---|--------------------------------|
| <br> |               |   |                                |
|      |               |   |                                |
|      |               |   |                                |

3. Заполнить необходимые поля (для вопроса «Переключатель» каждый вариант ответа должен быть с новой строки, для вопроса «Числовой» Разрешенный максимум цифр - 1). Сохранить.

### Тип вопроса «Переключатель».

| Acoupierine poliboed. Hebelono |                             |         |
|--------------------------------|-----------------------------|---------|
| Название вопроса               | Ø Вопрос 1                  |         |
| Ответ обязателен               | 🛛 🖾 Да О Нет                |         |
| Выравнивание переключателей    | Вертикально О Горизонтально |         |
| Текст вопроса                  | 0 1 A • B I ✓ • =           | ≡ % % M |
|                                | Текст вопроса               |         |
|                                |                             |         |
|                                |                             |         |
|                                |                             |         |
|                                |                             |         |
|                                |                             |         |
|                                |                             |         |

#### Тип вопроса «Числовой».

| Добавление в                  | вопр | оса: Числовой 🛛                                                                                                    |
|-------------------------------|------|----------------------------------------------------------------------------------------------------|
| Название вопроса              | 0    | Bonpoc 1                                                                                                    |
| Ответ обязателен              | 0    | ●Да ○Нет                                                                                                    |
| Разрешенный<br>максимум цифр  | 0    | 1                                                                                                    |
| Количество<br>десятичных цифр | 0    | 0                                                                                                    |
| Текст вопроса                 | 0    | Image: Area B I Irrelia B I Irrelia B Irrelia B Irrelia |
|                               |      | Сохранить Отмена                                                                                                    |

4. Аналогичным образом добавить все вопросы.

5. Чтобы посмотреть, как вопросы будут выглядеть для респондентов, нужно нажать на вкладку «Предпросмотр».

|             |                                                                        |                                                                             |                                                                             | No. 24 - Contraction of the State of the State                              |
|-------------|------------------------------------------------------------------------|-----------------------------------------------------------------------------|-----------------------------------------------------------------------------|-----------------------------------------------------------------------------|
| росмотр /   | Анкеты                                                                 |                                                                             |                                                                             |                                                                             |
| ый опрос 1  |                                                                        |                                                                             |                                                                             |                                                                             |
| кст вопроса |                                                                        |                                                                             |                                                                             |                                                                             |
| 3a          |                                                                        |                                                                             |                                                                             |                                                                             |
| Против      |                                                                        |                                                                             |                                                                             |                                                                             |
| Воздержался |                                                                        |                                                                             |                                                                             |                                                                             |
|             | ІРОСМОТР А<br>ЫЙ ОПРОС 1<br>«ст вопроса<br>За<br>Против<br>Воздержался | аросмотр Анкеты<br>ый опрос 1<br>кст вопроса<br>За<br>Против<br>Воздержался | 1росмотр Анкеты<br>ый опрос 1<br>«ст вопроса<br>За<br>Против<br>Воздержался | Іросмотр Анкеты<br>ый опрос 1<br>«ст вопроса<br>За<br>Против<br>Воздержался |

## Переход между опросами

Если необходимо, чтобы был переход последовательный, то есть один опрос, следом второй, то перейти в Настройки - Расширенные настройки

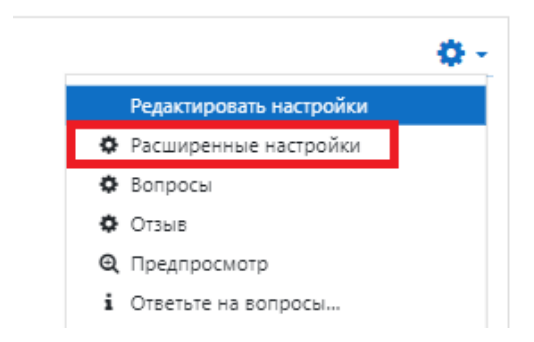

Раздел Параметры завершения. Ввести адрес следующего опроса (другого элемента курса)

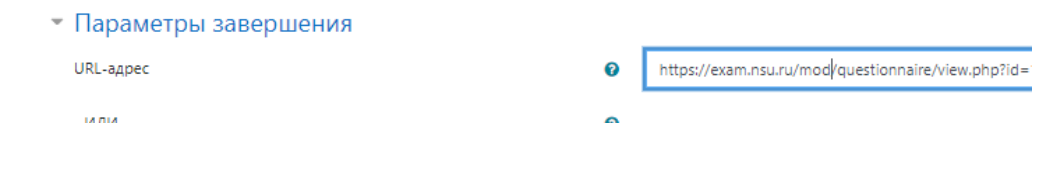